2017年AP考试报名操作流程

### 社会考生

- 一、 社会考生定义:
- 如果以下任何问题您的回答是YES,您就属于非AP学校考生,您必须参照此流程进行2017年AP考试的报考:
  - •我是一名高中在校生,我的学校不提供AP课程。
  - •我的学校为AP学校,但是我不在AP课程班,没有上学校的AP课程。
  - •我已经高中毕业,还未申请或进入大学学习,如:休息一年
  - •我目前在中国大陆的大学就读,但计划去中国大陆以外的大学留 学
  - •我是在家自学或者没有上学。
- 社会考生请仔细阅读《AP考试报考须知》,须满足《AP考试报考须 知》中的各项要求,方可报考。
- 社会考生报名在网上完成报考信息填写后,还须在完成调查问卷的 填写后,方可进行网上支付。按照指示填写调查问卷,并上传考生 电子签名,确认所填信息准确无误。
- 二、 2017年 AP 考试的考试时间及报名时间
- 1. 考试时间

(1)2017年AP考试时间:5月1日—5月12日

(2) 2017 年 AP 考试延迟考试时间: 5 月 17 日和 5 月 18 日

2. 报名时间

|         | 报名及网上缴费时间                |
|---------|--------------------------|
| AP 学校考生 | 2016年12月12日——2016年12月31日 |
| 社会考生    | 2017年1月2日——2017年1月17日    |

### AP 常规考试与延迟考试的报名及缴费时间一致。

3. 开考科目

2017年开考科目及各科目的考试时间详见网站内《2017年 AP考试时间表》。

- 三、 AP 考试报名证件要求
- 考试当日,考生如未携带报名时使用的证件或携带证件与报名时提 交的不符,将被拒绝进入考场,考试费不予退还。
- 2. 中国大陆 AP 考试对身份证件的规定如下:
  - (1)中国大陆考生参加 AP 考试,必须携带唯一有效的身份证件即 "中华人民共和国居民身份证"原件。根据《中华人民共和国身 份证法》,任何居民无论是何年龄,均可向户籍所在派出所申 领身份证。特别提醒未申领身份证的青少年考生提前办理,以 免影响考试。
  - (2)香港、澳门地区考生必须使用有效香港、澳门身份证原件、港澳通行证原件或护照原件。
  - (3) 台湾地区考生必须使用有效台湾居民往来大陆通行证原件。

(4)非中国籍考生必须携带有效护照原件报名及参加考试,护照明确显示考生姓名、照片和签字。

注意:证件上的姓名和生日等个人信息必须与报名信息完全一 致。确保考试时证件在有效期内。

- 考生在考试时须携带与准考证信息一致的有效身份证件原件参加 考试。
- 四、 出现下列情况之一的考生,将被拒绝入场,并不退还考费或改 期安排考试:
- 1. 抵达考点与网上报名所选考点不一致;
- 2. 未携带准考证或规定的有效身份证件;
- 3. 所携带的身份证件不符合报考要求;
- 4. 所携身份证件的有效性未通过核验;
- 5. 身份证件类型和号码与所持准考证显示信息不符;
- 6. 准考证相片、身份证件相片与本人明显不符;
- 7. 考试开始后才到达考场;
- 8. 不服从监考人员的管理,扰乱考场秩序。
- 五、 考生到达考点的时间要求
- 1. 参加上午考试时,考生最晚到达考点的时间为7:30;
- 2. 参加下午考试时,考生最晚到达考点的时间为12:20。
- 六、 社会考生报名要求
- 1. 社会考生请仔细阅读《AP考试报考须知》,须满足《AP考试报考须

知》中的各项要求,方可报考。

- 2. 考生不能在多考点同时报考。
- 七、 延迟考试报考说明
- 1. 延迟考试科目仅限以下三个科目:

A. 环境科学 B. 艺术史 C. 人文地理

- 考生只有同时报考以下时间相冲突的科目时,才可以报考延迟考试:
   A.环境科学和化学 B.艺术史和物理1 C.人文地理和微观经济学
- 如果考生报考的科目没有时间冲突,则不允许报考延迟考试。
   例如:如果考生只报考环境科学,则该考生只能报考常规 AP 考试时间表中的环境科学。
- 八、 缴费要求
- 1. 2017年 AP 考试每科费用为 1350 元人民币。
- 社会考生须在照片审核通过后的 24 小时内完成网上缴费,未按时 完成网上缴费的考生,其报考科目将被删除。
- 九、 网上打印准考证和考前会注意事项
- 考生可在 3 月 27 日后,登录 AP 报名网站打印准考证和考前管理会 通知。
- 2. 考生请仔细阅读准考证的有关要求,以免耽误考试。
- 考生请仔细阅读考前管理会通知,并按通知要求在规定时间到达考 点指定地点,参加考前管理会。如由于考生个人原因,未能按时参 加考前管理会,所引起的一切后果,由考生本人负责。
- 十、 AP 考试报名工作具体操作流程如下
- (一) 已参加过 AP 考试或已注册过登录账号的考生,请直接登录网站

进行报考。

(二) 未参加过 AP 考试的考生,请按照以下步骤进行注册,并完成报

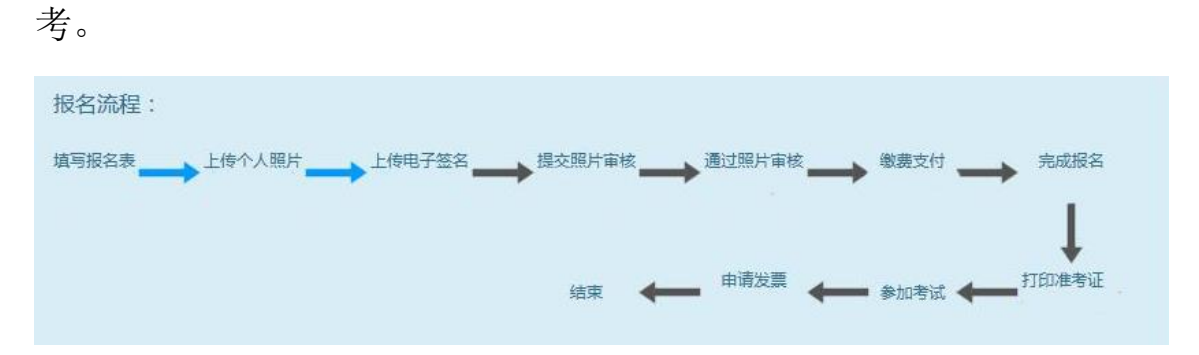

1. 登录 AP 考试报名网站,注册通行证。

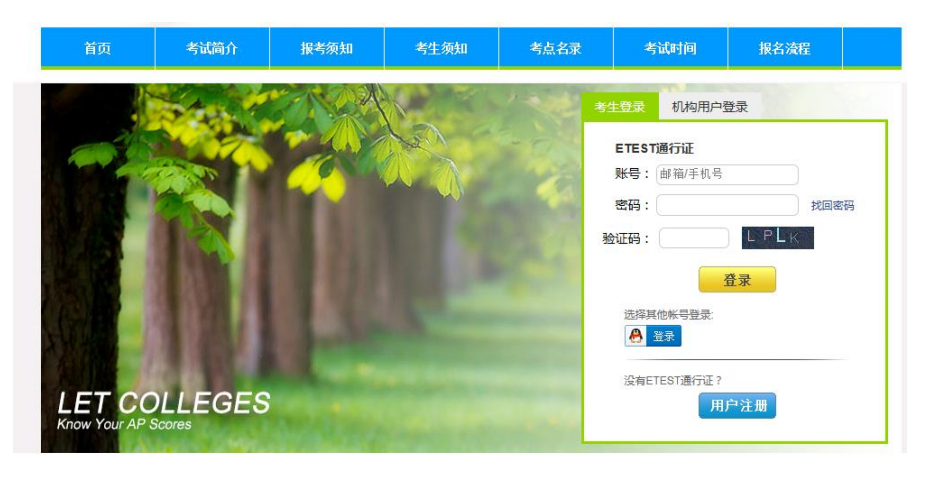

# 点击"用户注册"填写 ETEST 通行证

| ک الله http://passport. <b>etest.net.cn</b> /Register                                                                                                    | D - C 6 ETEST通行证 ×      |
|----------------------------------------------------------------------------------------------------|-------------------------|
| ETEST 通行证                                                                                                    | 首页   退出                 |
| 用户注册                                                                                                    |                         |
| 揭示:邮箱和手机号至少填号一项,将作为您的登录账号         电子邮箱:       liang25980@sina.com         手机:       13641125992         揭示:密码长度为6-18位才符         密码:       ••••••••         密码:       ••••••• | 已经有ETEST通行证,直接登录:<br>登录 |
| 个人资料(可选填) 证件类型: 护照 ▼ 证件号: 12345678 姓名: 杜诗云                                                                                                    |                         |
| 验证码: EKOB Excos                                                                                                    |                         |

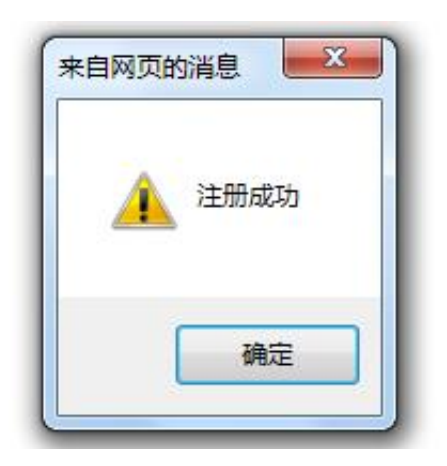

| гідЕ         | 育页   退出                                                                               |
|--------------|---------------------------------------------------------------------------------------|
|              | ETEST通行证<br>账号: ap25980@163.com<br>密码: 2000年<br>验证码: 位式文 E<br>登录<br>选择其他账号登录:<br>● 3录 |
| 一次登录,畅行ETEST | 没有ETEST通行证?<br>用户注册                                                                   |

Convrint C 2015 並答部表行由小話約訴右 屈葉訴右約到

登录获取验证(建议考生在通行证网站中验证邮箱,邮箱经过验证后,

如考生忘记密码,可以通过邮箱找回密码。)

| ETEST 通行证 |                                                                   | 首页 | 退出 |
|-----------|-------------------------------------------------------------------|----|----|
| 账号信息      | 通行证lD:374B8E94A96B41CA96215B534A7E931F                            |    |    |
| 2         | 电子邮箱: ap25980@sina.com <u>验证邮箱</u><br>手机: 13641125991 <u>验证手机</u> |    |    |
| 欢迎:王可欣    | 证件类型:护照<br>证件号:123456<br>姓名:王可欣                                   |    |    |
| 选择邮箱验证。   |                                                                   |    |    |

| ETEST 通行证 | 首页   退出                               |
|-----------|---------------------------------------|
| 账号信息      |                                       |
| <u>88</u> | 您的邮箱号: ap25980@sina.com<br>发送验证邮箱     |
| xxi距:王可欣  | 来自网页的消息                               |
| 修改资料 修改资码 | ▲ 验证邮件已发送到ap25980@sina.com,请征24小时内激活! |
| 来自网页的消息   |                                       |
| 🗼 激活成功!   |                                       |
| 确定        |                                       |

验证成功后,返回 AP 报名网站主页。

| 首页 | 考试简介 | 报考须知 | 考生须知 | 考点名录 | 考试时间                                                                              | 报名流程 |
|----|------|------|------|------|-----------------------------------------------------------------------------------|------|
|    |      |      |      |      | 5生登录 机构用户<br>ETEST通行证<br>账号: 邮箱/手机号<br>密码:<br>验证码: 验证码: 选择其他标号登录: 资表示 没有ETEST通行证? | 登录   |

登录 AP 考试报名系统,填写报名信息。
 输入注册通行证时填写的邮箱和密码,登录报名系统。

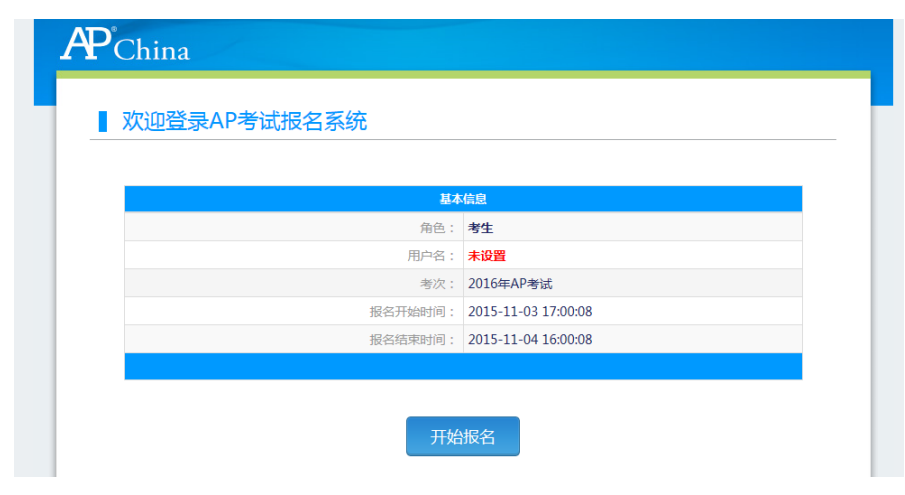

### 点击"开始报名"

| 1. 4网站网上报 | 石赤玩叫听有仪归国际教育测量父流与古作中心,考生必须  | 观元王问恩所有服务余款,力可 |
|-----------|-----------------------------|----------------|
| 进行网上报名。   |                             |                |
| 2. 考生本人已经 | 认真阅读并认同本网站首页中提供的全部文件的内容。    |                |
| 3. 考生本人保证 | 注册时提交的个人信息资料真实、正确 , 并将对个人信息 | 不真实或不正确而导致无法参加 |
| 考试以及其他直接  | 接或间接的后果负责。                  |                |
| 4. 考生本人在提 | 交个人信息成功注册为用户后,即构成该考生对所提交信息  | 息内容真实性、准确性、合法性 |
| 的承诺,考生不   | 再更改个人信息。                    |                |
| 5. 考生本人注册 | 成功后,将使用自设定的密码和系统指定的用户名作为登   | 录本网站的依据。考生本人将妥 |
| 善保管自设定的   | 密码和系统指定的用户号码并保证不向任何他人透露。否则  | 则,考生本人将对由此产生的所 |
| 有后果负责。    |                             |                |
| 6. 考生本人理解 | 并同意对于银行网上支付系统出现的异常情况,本网站不过  | 承担任何直接或间接责任。   |
| 7. 考生本人理解 | 并同意,在报名过程中出现不可抗力所引起的无法正常报行  | 名的情况,本网站不承担任何直 |
| 接或间接的责任。  |                             |                |
| 8. 考生本人理解 | 并同意,在报名成功后,由于本网站系统出现问题影响考试  | 生本人参加考试,考生提出赔偿 |
| 的,本网站可能   | 是供的补偿仅限于帮助安排重新报名或全额退还考费,不及  | 承担任何其他连带责任。    |
| 9. 报名程序如有 | 临时性变化,以本网站公告为准。             |                |
|           |                             |                |
|           |                             |                |
|           | ✓ * 我已阅读并接受遵守本网站报名#         | 办议             |
|           |                             |                |
|           | 不同意                         | 同意             |

查看报名协议,如无异议,点击"同意",进入报考界面。

填写"报名表",(包括:身份信息、基本信息、联系信息、报考科目 信息)逐项填写报名信息。

- 身份信息:(证件类型、证件号、证件有效期)
- 基本信息:(姓名、性别、出生日期、地址、国籍、所在省、学校 代码、学校名称、年级等)
- 联系信息:(邮寄地址、邮编、邮箱、电话、监护人信息等)
- 报考科目信息:(选择考点、选择考区的考试科目)

| <br>st.etest.ne           | t.cn/S                                      | Student/8                                                                                                 | Base                                                                                       |                                                                                                    | + م                                                                                             | 0 所                                                                                                    | 増报名                                                                                                    | ×                                                                   |                                                                                                    |                                                                                                    |
|---------------------------|---------------------------------------------|----------------------------------------------------------------------------------------------------|--------------------------------------------------------------------------------------------|----------------------------------------------------------------------------------------------------|-------------------------------------------------------------------------------------------------|----------------------------------------------------------------------------------------------------|----------------------------------------------------------------------------------------------------|---------------------------------------------------------------------|----------------------------------------------------------------------------------------------------|----------------------------------------------------------------------------------------------------|
|                           |                                             |                                                                                                    |                                                                                            |                                                                                                    |                                                                                                 |                                                                                                    |                                                                                                    |                                                                     |                                                                                                    |                                                                                                    |
| 身份(                       | 言息                                          |                                                                                                    |                                                                                            |                                                                                                    |                                                                                                 |                                                                                                    |                                                                                                    |                                                                     |                                                                                                    |                                                                                                    |
| 基本信息                      |                                             |                                                                                                    |                                                                                            |                                                                                                    |                                                                                                 |                                                                                                    |                                                                                                    |                                                                     |                                                                                                    |                                                                                                    |
|                           |                                             |                                                                                                    |                                                                                            |                                                                                                    |                                                                                                 |                                                                                                    |                                                                                                    |                                                                     |                                                                                                    |                                                                                                    |
| 报考利                       | 纠日                                          | 信息                                                                                                    |                                                                                            |                                                                                                    |                                                                                                 |                                                                                                    |                                                                                                    |                                                                     |                                                                                                    |                                                                                                    |
| * 李占、                     | 1 124                                       | 14.0.                                                                                                    |                                                                                            |                                                                                                    |                                                                                                 |                                                                                                    |                                                                                                    |                                                                     |                                                                                                    |                                                                                                    |
|                           |                                             |                                                                                                    |                                                                                            |                                                                                                    |                                                                                                 |                                                                                                    |                                                                                                    |                                                                     |                                                                                                    |                                                                                                    |
| (99696                    | 68)‡t                                       | 「京教育                                                                                                    | 了学院培训中心                                                                                    |                                                                                                    |                                                                                                 |                                                                                                    |                                                                                                    |                                                                     |                                                                                                    | $\sim$                                                                                                    |
|                           |                                             |                                                                                                    |                                                                                            |                                                                                                    |                                                                                                 |                                                                                                    |                                                                                                    |                                                                     |                                                                                                    |                                                                                                    |
|                           |                                             |                                                                                                    |                                                                                            |                                                                                                    |                                                                                                 |                                                                                                    |                                                                                                    |                                                                     |                                                                                                    |                                                                                                    |
|                           |                                             |                                                                                                    |                                                                                            |                                                                                                    |                                                                                                 |                                                                                                    |                                                                                                    |                                                                     |                                                                                                    |                                                                                                    |
|                           |                                             |                                                                                                    |                                                                                            |                                                                                                    |                                                                                                 |                                                                                                    |                                                                                                    |                                                                     |                                                                                                    |                                                                                                    |
|                           |                                             |                                                                                                    |                                                                                            |                                                                                                    |                                                                                                 |                                                                                                    |                                                                                                    |                                                                     |                                                                                                    |                                                                                                    |
| 考区名                       | 3称:                                         | 北京教育                                                                                                    | 等学院中轴路校区                                                                                   |                                                                                                    |                                                                                                 |                                                                                                    |                                                                                                    |                                                                     |                                                                                                    |                                                                                                    |
| 考区4                       | 3称:                                         | 北京教育                                                                                                    | 育学院中轴路校区                                                                                   | the last last                                                                                                    |                                                                                                 |                                                                                                    |                                                                                                    |                                                                     |                                                                                                    |                                                                                                    |
| 考区名                       | 3称:<br>站止:                                  | 北京教育<br>北京市新                                                                                              | 育学院中轴路校区<br>示城区鼓楼外大街56号                                                                    | 教师大厦                                                                                                    |                                                                                                 |                                                                                                    |                                                                                                    |                                                                     |                                                                                                    |                                                                                                    |
| 考区名                       | 3称:<br>地止:<br>#                             | 北京教育<br>北京市5<br><b>状态</b>                                                                                 | 育学院中轴路校区<br>东城区鼓楼外大街56号<br>科目                                                              | 教师大厦<br><b>是否迟考</b>                                                                                                    | 考试日期                                                                                            | 入场时间                                                                                                    | 第I部分考试时间                                                                                                    | 休息时间                                                                | 第II部分考试时间                                                                                                    | 考试总时间(2                                                                                                    |
| 考区名<br>考区均                | S称:<br>地址:<br>#<br>1                        | 北京教育<br>北京市苑<br><b>状态</b><br>可报                                                                           | 等学院中轴路校区<br>东城区鼓楼外大街56号<br>科目<br>化学                                                        | 教师大厦<br><b>是否迟考</b>                                                                                                    | 考试日期<br>05月02日上午                                                                                | 入场时间<br>07:30                                                                                                    | 第1部分考试时间<br>08:00-09:30                                                                                           | <b>休息时间</b><br>10分钟                                                 | 第 <b>II部分考试时间</b><br>09:40-11:25                                                                                  | 考试总时间(2<br>3小时15分                                                                                                    |
| 考区名<br>考区地                | S称:<br>助止:<br>#<br>1<br>2                   | 北京教育<br>北京市第<br><b>状态</b><br>可报<br>可报                                                                     | <ul> <li>等学院中轴路校区</li> <li>基城区鼓楼外大街56号</li> <li>科目</li> <li>化学</li> <li>环境科学</li> </ul>    | 教师大厦<br><b>是否迟考</b><br>否                                                                                                    | <b>考试日期</b><br>05月02日上午<br>05月02日上午                                                             | 入场时间<br>07:30<br>07:30                                                                                                    | 第1部分考试时间<br>08:00-09:30<br>08:00-09:30                                                                            | <b>休息时间</b><br>10分钟<br>10分钟                                         | <b>第II部分考试时间</b><br>09:40-11:25<br>09:40-11:10                                                                    | 考试总时间(2<br>3小时15分<br>3小时                                                                                                    |
|                           | S称:<br>出址:<br>#<br>1<br>2<br>3              | 北京教祥<br>北京市が<br><b>状态</b><br>可报<br>可报<br>可报                                                               | 育学院中轴路校区<br>床城区鼓楼外大街56号<br>料目<br>化学<br>环境科学<br>心理学                                         | 教师大厦<br><b>是否迟考</b><br>否<br>否<br>否                                                                                                    | 考试日期<br>05月02日上午<br>05月02日上午<br>05月02日下午                                                        | 入场时间<br>07:30<br>07:30<br>12:30                                                                                                    | <b>第I部分考试时间</b><br>08:00-09:30<br>08:00-09:30<br>13:00-14:10                                                      | <b>休息时间</b><br>10分钟<br>10分钟<br>10分钟                                 | <b>第II部分考试时间</b><br>09:40-11:25<br>09:40-11:10<br>14:20-15:10                                                     | <b>考试总时间(</b><br>3小时15分<br>3小时<br>2小时                                                                                                    |
|                           | ≤称:<br>世址:<br>#<br>1<br>2<br>3<br>4         | 北京教師<br>北京市が<br><b>状态</b><br>可报<br>可报<br>可报<br>可报                                                         | 等学院中轴路校区<br>床城区鼓楼外大街56号<br>村日<br>化学<br>环境科学<br>心理学<br>徴积分AB                                | 教师大厦<br><b>是否迟考</b><br>否<br>否<br>否<br>否<br>否                                                                                                    | 考试日期<br>05月02日上午<br>05月02日上午<br>05月02日下午<br>05月05日上午                                            | <mark>入场时间</mark><br>07:30<br>07:30<br>12:30<br>07:30                                                                                       | 第日部分考试时间<br>08:00-09:30<br>08:00-09:30<br>13:00-14:10<br>08:00-09:45                                              | <b>休息时间</b><br>10分钟<br>10分钟<br>10分钟<br>10分钟                         | <b>第Ⅲ部分考试时间</b><br>09:40-11:25<br>09:40-11:10<br>14:20-15:10<br>09:55-11:25                                       | <b>考试总时间(</b><br>3小时15分<br>3小时<br>2小时<br>3小时5分                                                                                                    |
|                           | S称:<br>也址:<br>#<br>1<br>2<br>3<br>4<br>5    | 北京教育<br>北京市好<br><b>状态</b><br>可报<br>可报<br>可服<br>可服<br>可服<br>可服                                             | 育学院中轴路校区<br>大城区鼓楼外大街56号<br>料目<br>化学<br>环境科学<br>心理学<br>徴积分AB<br>微积分BC                       | 教师大厦<br><b>是否迟考</b><br>否<br>否<br>否<br>否<br>否<br>了<br>否                                                                                               | <b>考试日期</b><br>05月02日上年<br>05月02日上年<br>05月02日下年<br>05月05日上年<br>05月05日上年                         | <b>入场时间</b><br>07:30<br>07:30<br>12:30<br>07:30<br>07:30                                                                                    | 第1路分子をははめ何<br>08:00-09:30<br>08:00-09:30<br>13:00-14:10<br>08:00-09:45<br>08:00-09:45                             | <b>休息时间</b><br>10分钟<br>10分钟<br>10分钟<br>10分钟<br>10分钟                 | <b>第Ⅲ部分考试的何</b><br>09:40-11:25<br>09:40-11:10<br>14:20-15:10<br>09:55-11:25<br>09:55-11:25                        | <b>考証总的间(</b><br>3小时15分<br>3小时<br>2小时<br>3小时15分<br>3小时15分                                                                                                    |
| 考区3<br>考区1<br>一<br>一<br>一 | 4<br>1<br>2<br>3<br>4<br>5<br>6             | 北京教師<br>北京市が<br><b>状态</b><br>可服<br>可服<br>可服<br>可服<br>可服<br>可服<br>可服                                       | 音学続中轴路校区<br>大城区鼓楼外大街56号<br>料目<br>化学<br>环境科学<br>心理学<br>微积分AB<br>微积分BC<br>中国语言与文化            | <ul> <li>教师大厦</li> <li>是否迟考</li> <li>否</li> <li>否</li> <li>否</li> <li>否</li> <li>否</li> <li>否</li> <li>否</li> <li>否</li> <li>否</li> <li>否</li> </ul> | <b>考試日期</b><br>05月02日上年<br>05月02日上年<br>05月02日下年<br>05月05日上年<br>05月05日上年<br>05月05日下年             | <ul> <li>入场的问</li> <li>7:30</li> <li>7:30</li> <li>12:30</li> <li>7:30</li> <li>7:30</li> <li>7:30</li> <li>12:30</li> <li>12:30</li> </ul> | 9018653-%141096<br>08:00-09:30<br>08:00-09:30<br>13:00-14:10<br>08:00-09:45<br>08:00-09:45<br>13:00-14:20         | <b>休息时间</b><br>10分钟<br>10分钟<br>10分钟<br>10分钟<br>10分钟<br>10分钟         | 第Ⅲ部分考试时间<br>09:40-11:25<br>09:40-11:10<br>14:20-15:10<br>09:55-11:25<br>09:55-11:25<br>14:30-15:11                | *ii:Q:Hipi(7)           3/V81155/           3/V81           2/V81           3/V8155/           3/V8155/           3/V8155/           2/V8155/           2/V8152/                                                                                     |
|                           | 3称:<br>#<br>1<br>2<br>3<br>4<br>5<br>6<br>7 | 北京新<br>北京市<br>7<br>1<br>1<br>1<br>1<br>1<br>1<br>1<br>1<br>1<br>1<br>1<br>1<br>1<br>1<br>1<br>1<br>1<br>1 | 音学続中轴路校区<br>大城区鼓楼外大街56号<br>料目<br>化学<br>环境科学<br>心理学<br>微积分AB<br>微积分BC<br>中国语言与文化<br>英语文学与写作 | <ul> <li>教师大厦</li> <li>是否迟考</li> <li>否</li> <li>否</li> <li>否</li> <li>否</li> <li>否</li> <li>否</li> <li>否</li> <li>否</li> <li>否</li> <li>否</li> </ul> | <b>考试日期</b><br>05月02日上年<br>05月02日上年<br>05月02日下年<br>05月05日上年<br>05月05日上年<br>05月05日下年<br>05月04日上年 | <ul> <li>入场时间</li> <li>07:30</li> <li>07:30</li> <li>12:30</li> <li>07:30</li> <li>12:30</li> <li>12:30</li> <li>07:30</li> </ul>           | 第1部分考试的何<br>08:00-09:30<br>08:00-09:30<br>13:00-14:10<br>08:00-09:45<br>08:00-09:45<br>13:00-14:20<br>08:00-09:00 | <b>休息时间</b><br>10分钟<br>10分钟<br>10分钟<br>10分钟<br>10分钟<br>10分钟<br>10分钟 | 第日部分考试的何<br>09:40-11:25<br>09:40-11:10<br>14:20-15:10<br>09:55-11:25<br>09:55-11:25<br>14:30-15:11<br>09:10-11:10 | *ii.Q.BIM@(7)           3/VB115分           3/VB1           2/VB1           3/VB15分           3/VB15分           3/VB15分           3/VB15分           3/VB15分           3/VB15分           3/VB15分           3/VB15分           3/VB15分           3/VB15分 |

# **AP**<sup>°</sup>China ■ 2015年AP®考试考生报名表 Registration Form 证件须知: 中国大陆的考生必须携带有效的二代居民身份证原件报名及参加考试。根据中华人民共和国相关法律,任何年龄的公民,均可在户籍所在地申领居民身份 ìΈ. 台湾地区考生必须携带有效的台湾地区居民往来大陆通行证原件报名及参加考试。 香港和澳门地区的考生必须携带有效的身份证(件)或护照原件报名及参加考试。 非中国籍考生必须携带有效护照原件报名及参加考试,护照明确显示考生的姓名、照片和签字。 重要提示: 输入拼音姓名时,中国大陆考生请按新华字典规则输入标准汉语拼音,中国香港、澳门和台湾考生请以证件上的拼音或英文姓名为准;非中国籍考生请输 入护照上显示的英文姓名。 注意: 标有 "\*" 号的是必填项。 基本信息 报考科日信息 ✓ \* 我保证以上信息是真实和准确的

考生须确保所提交的信息是真实和准确的,然后提交。

| 提示    | × |
|-------|---|
| 新增成功! |   |
| 确定    |   |
| 仰天    |   |

3. 上传考生本人的电子证件照片和手写电子签名照

电子证件照片要求:考生报名时须提交本人证件照片的电子版,该 照片将打印在准考证上。请注意如下事项:

- 本人在六个月内的近照;
- 正面免冠,包括整体头部,脸部清晰;
- 照片规格: 横纵比为 3:4, 分辨率大于 360 像素\*480 像素;
- 白色或浅色背景;
- 黑白或彩色照片均可;
- 文件大小在 20KB 到 200KB 之间;
- 格式为 JPG/JPEG。

电子签名照要求:电子签名为考生本人手写签名的电子照片,考生须将手写签名拍照后上传。请注意如下事项:

- 白色或浅色背景,黑色字体,笔迹清晰;
- 电子签名图片规格:横纵比为 2:3:1,分辨率大于 835 像素\*360 像素;
- 上传文件大小 200KB 以下, 20KB 以上;
- 格式为 JPG/JPEG。

考生上传了电子证件照片和电子签名后,将视为考生已确认所填写 的信息准确无误,并且保证上传照片为考生本人的照片,电子签名 为本人手写。考生须确保所有信息与所持报考证件上的信息完全一 致。

如发生考生填写的信息与所持证件信息不一致的情况,考生将被禁止进入考场参加考试。

| ▲ 上传照片、电子签名                                                                                                    |                                                                                                    |
|----------------------------------------------------------------------------------------------------|----------------------------------------------------------------------------------------------------|
|                                                                                                    | 2.6696019281<br>- 5.4.02+0 010053590534908490847084201<br>- 3.989431 - 010593.53 (0,04,4.4.0655088<br>- 8994081 - 000545734098847<br>- 000565898<br>- 000565898<br>- 3.869549491<br>- 3.869549491<br>- 3.86954949<br>- 3.8695494<br>- 3.869549<br>- 3.869549<br>- 3.86954<br>- 3.8695454<br>- 3.8695 |
| r 1                                                                                                    | C:\Users\cdl\Desktop\zhaopiar 阅述<br>账户上代明明 2015-11-041433;04                                                                                                    |
| <ul> <li>上博文件大小200KB以下,20KB以上</li> <li>183(3)JPG/JPEG</li> </ul>                                                                                                    | ≰×360御瀬                                                                                                    |
| <ul> <li>上市交地大小200KBU下, 20KB以上</li> <li>第259/PG/PKG</li> <li>上外勢地子等名器東:</li> <li>自免出活動等層,用色字体,電出海網</li> <li>电子等差型用時間,電気比力2.21、分钟電大子835個</li> <li>も外突水大小20KB以上,20KB以上</li> <li>電灯がPG/PFG</li> </ul>                                                                                                    | s-10099<br>38-10098                                                                                                    |
| - 1957-0000007 - JORDUL<br>- 98029/0760<br><b>EXEMPTISE</b><br><b>EXEMPTISE</b><br><b>EXEMP</b> | **0098<br>18-32088                                                                                                    |

勾选页面底部的"我已完成个人照片和电子签名上传,申请照片审 核",将会把上传的个人照片和签名提交审核。

|          | 浏览                                                  |
|----------|-----------------------------------------------------|
| 直接上传电子签名 | <mark>裁剪上传电子签名</mark><br>电子签名上倾时间: 2015-12-01 15:20 |
|          | □ * 我已完成个人照片和电子签名上传,申请照片审核                          |
|          | 请先勾选确认                                              |

考生电子照片和手写电子签名照上传后,考点将在 1 个工作日内完成 审核工作(如遇节假日,审核时间顺延)。通过照片审核后,考生才能 进行网上缴费。

照片通过审核后,登录报名网站,将会看到如下提示。

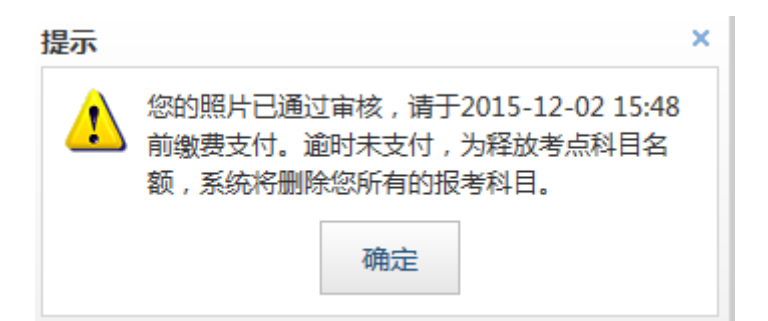

| <b>AP</b> <sup>°</sup> China                                                                                |
|----------------------------------------------------------------------------------------------------|
| ■报名信息                                                                                                    |
| 请注意:自报名考生照片审核通过后24小时内未支付,报考科目将被删除。需于2015-12-02 15:48前支付!                                                    |
| 姓名(中文): 慶连连         姓名(全拼/英文): ZHAO QIANSUN         证件类型: 港澳居民来往内地通行证         证件号码: GA001         照片审核: 已通过 |
| Joo & G                                                                                                    |

考生的照片通过审核后,须在 24 小时内填写调查问卷和完成网上缴费, 否则将视为放弃报考,报考信息将被删除。

未通过审核的照片,请考生按要求及时更换。

完成报考信息填写后,考生须先填写"调查问卷",再进行网上缴费。

400.X101AP7164169AP40262 XY3786-AV3785-416974706, 480.9480/67808, 444815974244 540474568, 6054130 4448050204973018,

| 能够帮助学生准备AP考试的其<br>他形式的学习课程                                                  | 证照AP学习错误的支持文件                                                             |
|-----------------------------------------------------------------------------|---------------------------------------------------------------------------|
| 刻桥大学课程: International AS, A-<br>Levels, Pre-U, AICE, IGCSE<br>OLevel ICE的学习 | 学校的食力或镜里,用以证明完成了相应的创新课程;或 者由学校开具的证明信件,证明设生已服名参加正在接景 的相关创新课程。              |
| 旧国际文宪课程                                                                     | 学校宣方成绩单,用以证明读生完成了相应的思趣程;或 秦由学校开具的证明信件,证明该主已经名参加正在接票 的相处形漠程。               |
| 大学本科/专科第一年课程                                                                | 大学本科/专科的正式成绩单,证明读生已经完成了相应的 课程:或者学校开展的<br>证明信件,证明读生已报名参加正 在授课的相关大学本科/专科课程。 |
| 全国白学考试                                                                      | 正式的成绩单证明读生已经完成了相关课程;成素指导信 能够证明读生已报名参加正在质景的相关课程。                           |
| 有监督/指导的日学                                                                   | 学校的正式造品就会师的情绪,确认这生完成把大原程, 就者已经达到了相关课<br>程的要求。                             |

RAP 课程学习的学生。 ★当877、
2. "正式文件包括公元的任何相当的风感机构或认证机能无能文件、正式文件包括包不仅用于由于包藏着的消感单,成用学校出现有的计能也只是物质方式的情绪。用面貌将应该 及自制成方式的情格。

□ \* 我已阅读

### **P**China

### ] 问卷调查:

AP Exam Registration for Non-Affiliated Students: Go to www.apchina.net.cn to register online. Online Registration for Non-Affiliated Students begins on 19 January,

| 如果以下任何问题忽的回答是YES,忽然属于非AP学校考生或社会考生,因此,您必须填写2016年中国大陆非AP学校考生/社会考生报名表:                                                                                                    |
|----------------------------------------------------------------------------------------------------|
| · 我是一名南中在校生,我的学校不提供AP 课程。                                                                                                    |
| · 我的学校为AP学校,但是我不在AP课程班,没有上学校的AP课程。                                                                                                    |
| • 我已经离中毕业,还未申请或进入大学学习,如:休息一年。                                                                                                    |
| • 我目前在中国大陆的大学就读,但计划去中国大陆以外的大学留学。                                                                                                    |
| 现是在家社会顽者没有上学。                                                                                                    |
| If you answer YES to any of the descriptions below, you are a NON-AFFILIATED or SELF-STUDY student and<br>must complete the 2016 Form for Non-Affiliated / Self-Study Students in Mainland China: |
| <ul> <li>I am a student attending a secondary school that does not offer AP courses.</li> </ul>                                                                                                   |
| I am a student at an AP-participating school but am not enrolled in the AP track/program and am not taking<br>AP courses offered by my school.                                                    |
| I have completed secondary school and have not yet applied to or begun attending university, e.g.: taking a gap year.                                                                             |
| I currently attend a university in mainland China, but am planning to attend a university outside of mainland China.                                                                              |
| I am home-schooled or do not attend school.                                                                                                    |

我還解开同意参加AP考试的要求,我将書夺2015-16 年学生及家长公告中提到的AP考试的规定和程序。 (具体可登插https://apstudent.collegeboard.org/takingtheexam/exam-policies曹询)) 

| 101                                          |        |  |
|----------------------------------------------|--------|--|
| 40                                           |        |  |
| V                                            |        |  |
|                                              |        |  |
|                                              |        |  |
| udent Signature (electronic signature accept | table) |  |
|                                              |        |  |
| 015-11-04                                    |        |  |
| ate                                          |        |  |
|                                              |        |  |
|                                              |        |  |
|                                              |        |  |

提交问卷

调查问卷填写完成后,须上传考生手写电子签名照片,然后再点击"提 交问卷"。

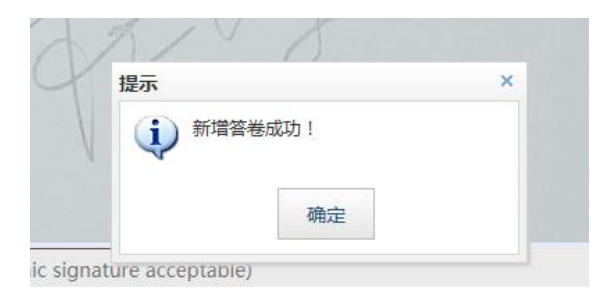

### 点确定,回到"报考信息"界面,

## 5. 确认报考科目,点击"支付",完成网上缴费。

|        | -9 (CP | 350H        | A | 1.442        | 10.00 | PANTE 2                  | H31-3    | N-IH-J1-J       | C.1. PHENDER | 1 | 1 | ALC: ALC: ALC: ALC: ALC: ALC: ALC: ALC: |
|--------|--------|-------------|---|--------------|-------|--------------------------|----------|-----------------|--------------|---|---|-----------------------------------------|
| 1      | 未编排    | 英语语言<br>与写作 | 否 | 05月11<br>日上午 | 07:30 | 08:00-<br>09:00          | 10分<br>钟 | 09:10-<br>11:10 | 3小时          |   |   |                                         |
| 2      | 未编排    | 宏观经济<br>学   | 否 | 05月11<br>日下午 | 12:30 | 13:00-<br>14:10          | 10分<br>钟 | 14:20-<br>15:20 | 2小时10分       |   |   |                                         |
|        |        |             |   |              |       |                          |          |                 |              |   |   |                                         |
| 1971)  | 费用信息   | C.          |   |              |       | 科目                       | 费用(元)    | )               |              |   |   |                                         |
| (1941) | 费用信息   | l.          |   |              | 英语语言  | 科目                       | 费用 (元)   | )               |              |   |   |                                         |
| 1971   | 费用信息   |             |   |              | 英语语言  | 科日<br>言与写作<br>观经济学       | 费用 (元)   | )               |              |   |   |                                         |
| 7      | 费用信息   |             |   |              | 英语语言  | 科目<br>言与写作<br>观经济学<br>合计 | 费用 (元)   | )               |              |   |   |                                         |

网上缴费成功后,报名即刻生效。所有报考信息将不允许更改(即考 生个人信息不允许修改,报考科目也不能增加或删减),考试费不予退 还。请考生在进行缴费前,慎重核对所有报考信息和报考科目,确认 无误后,再进行网上支付。

| 姓名(中文):                                                                                    |                                              |  |
|--------------------------------------------------------------------------------------------|----------------------------------------------|--|
| 提示                                                                                         | ×                                            |  |
| 风上缴费成功后,报名即刻生3<br>将不允许更改(即考生个人信)<br>考科目也不能增加或删减),<br>请考生在进行缴费前,慎重核对所有指<br>日,确认无误后,再进行网上支付! | 效。所有报考信息<br>息不允许修改,报<br>考试费不予退还。<br>最考信息和报考科 |  |
| 确定取消                                                                                       | j                                            |  |
|                                                                                            |                                              |  |

- 6. 网上支付考试费
  - 自 2016 年起, AP 考试实行网上缴纳考试费。目前提供的支付方 式共有两种:首信易支付(支持具有网上支付功能的银行卡支 付)或者 支付宝支付:
  - (一)使用首信易支付:
    - ①您须拥有一张中国银行、中国工商银行等银行的网上支付
      卡,可通过浏览他们的网站或询问营业点获得网上支付卡。
      ②通过点击首信易支付按钮后选择您银行卡对应的银行支付。
    - ③请按照银行网页的要求完成付费程序,付费完成后,请不 要关闭银行支付页面,银行系统会自动引导您回到报名网 站。同时,请记录下银行提供的交易号码(支付号),以 便日后核对和查询付款。
  - (二)使用支付宝账号支付:
    - ①您须拥有支付宝账号,可通过浏览他们的网站注册获取。
       ②通过点击支付宝按钮后会显示出支付二维码。

③进行扫码支付,同时,请记录下支付宝提供的交易号码(支

付号),以便日后核对和查询付款。

 通常情况下,报名系统会立即收到您的付款确认。银行系统偶尔会有延迟向报名系统确认考生的付款或因考生主动关闭银行安全网页而无法立即获得付款确认的情况。因此,请在付款 1 个工作日后,登录报名网站进入"报名信息查看页面"核实您的付费和报名状态。如仍未看到付费确认,请拨打 AP 考试呼叫 中心咨询电话寻求帮助。

如您在银行网页上付费时网络连接突然中断,这时您的网上付费有可能未成功,请拨打银行服务热线确认您的付款是否完成。

| 来自网页的消息        |
|----------------|
| 支付成功 ! 您已完成报名。 |
| 确定             |

注意:支付成功后,如系统显示未成功,请点击"我已支付,更新支付信息"的链接,对支付状态进行刷新。如 30 分钟内系统中的支付状态还是显示未支付的话,请拨打咨询电话 010-62979166-2。

- 7. 支付完成后,考生可以打印、下载报考凭证。
- 考生须在规定时间登录报名系统,下载并打印准考证和考前管理会 通知。

|          | (23) 2000 | (2372800) | (233 2300) | (Cars and y |     | (111 83) | <b>(</b> - |
|----------|-----------|-----------|------------|-------------|-----|----------|------------|
| 现在可以进行准考 | 就正的下载打印。  |           |            |             |     |          |            |
|          |           |           |            |             |     |          |            |
| 返回首页     | 查看调查      | 问卷    报行  | 名信息确认表     | 下载考前管理会     | 打印准 | 转证       |            |
|          |           |           |            |             |     |          |            |
| 报名个人信息   | ļ         |           |            |             |     |          |            |